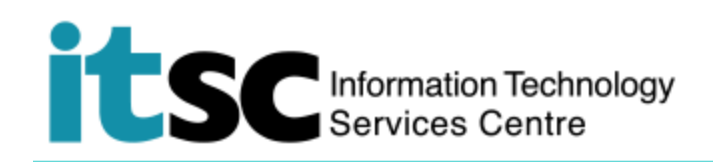

## O365 Retiree Email Service – General Function

(This user guide suits all common internet browsers.)

## Enquires

- Phone: 3943 8845
- Web: <u>https://cai.itsc.cuhk.edu.hk/servicedesk/guest/</u>

## Contents

| Α. | Check Mailbox     |
|----|-------------------|
| В. | Log Out o365 Mail |

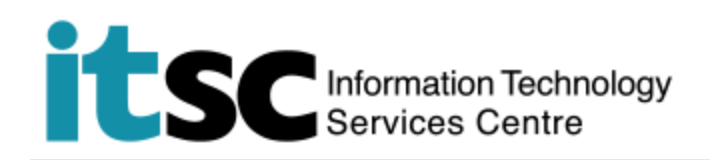

- A. Check Mailbox
- 1. Go to the login page: https://portal.office.com

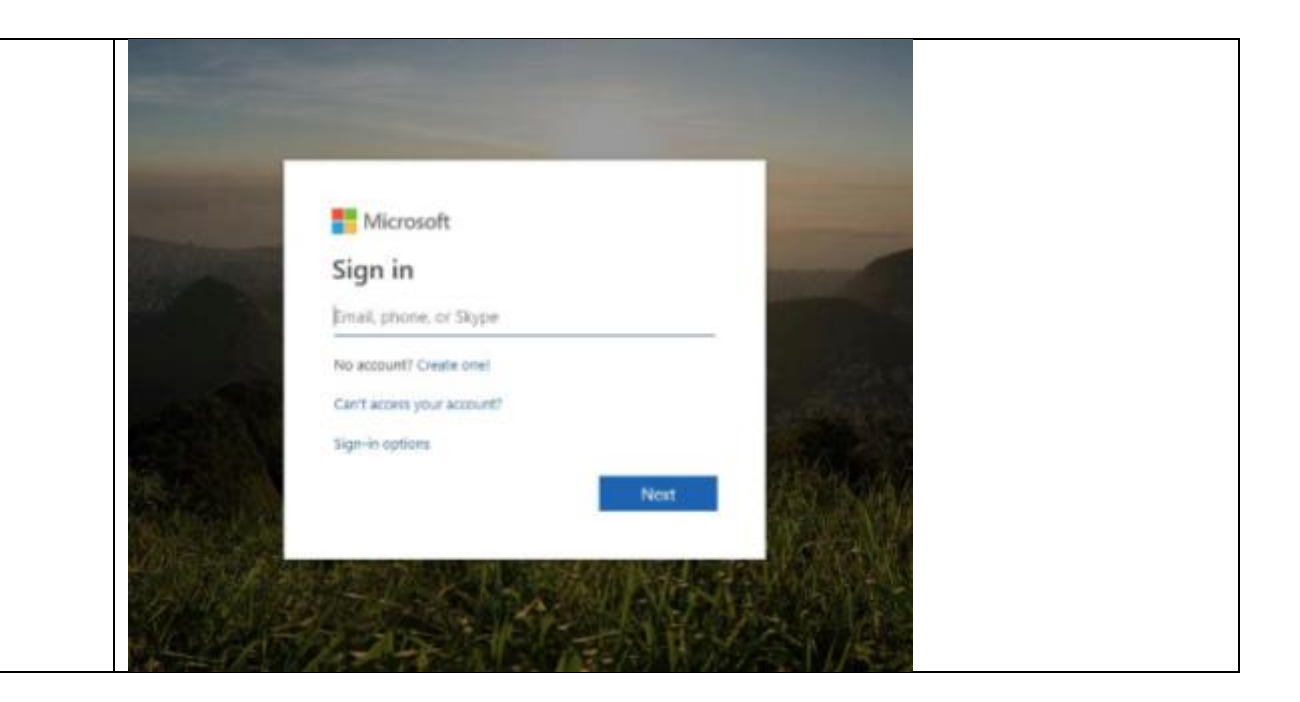

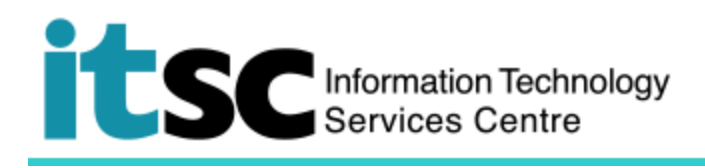

| <ol> <li>Type your retiree email address<br/>xxxx@e.cuhk.edu.hk Click</li> </ol> | Microsoft                  |
|----------------------------------------------------------------------------------|----------------------------|
| Next.                                                                            | Sign in                    |
|                                                                                  | @e.cuhk.edu.hk             |
|                                                                                  | No account? Create one!    |
|                                                                                  | Can't access your account? |
|                                                                                  | Sign-in options            |
|                                                                                  | Next                       |
| 3. Enter the password that ITSC sent to you.                                     | Microsoft                  |
|                                                                                  | ← @e.cuhk.edu.hk           |
|                                                                                  | Enter password             |
|                                                                                  | Password                   |
|                                                                                  | Forgot my password         |
|                                                                                  | Sign in                    |

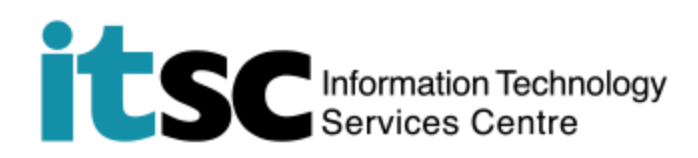

| <ol> <li>You will be asked if you would<br/>like stay signed in. Click Yes if<br/>you don't want to enter the</li> </ol> | @e.cuhk.edu.hk                                                          |                  |
|----------------------------------------------------------------------------------------------------|-------------------------------------------------------------------------|------------------|
| , password time to time.                                                                                                 | Stay signed in?                                                         |                  |
|                                                                                                    | Do this to reduce the number of times you are asked to sign in.         |                  |
|                                                                                                    | Don't show this again                                                   |                  |
|                                                                                                    | No <u>Yes</u>                                                           |                  |
| 5. You are now in the Office 365 portal. Click <b>Outlook</b> to check                                                   | III Office 365                                                          | D @ ?            |
| emails.                                                                                                    | Apps                                                                    | Install Office V |
|                                                                                                    | 💁 🖄 🗹                                                                   |                  |
|                                                                                                    | Outlook     Calendar     People     Tasks       Explore all your apps → |                  |

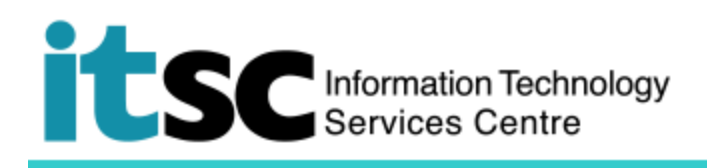

| 6. On left hand side, click | Office 365 Outloo                                                   | ok                                                                                                    |              |
|-----------------------------|---------------------------------------------------------------------|----------------------------------------------------------------------------------------------------|--------------|
| More under Folders.         | Search Mail and People                                              | New        Mark all as read                                                                                                    |              |
|                             | ∧ Folders +<br>More                                                 | Inbox<br>Next: No events for the next two days.                                                                                                  | Filter 🛩     |
|                             | ▲ Groups ★ New<br>Groups give teams a shared                        | Information Technology Services Centre<br>Your New Retiree Email Service<br>資訊科試験達成 Information Technology Services Centre                       | Mon 3:09 PM  |
|                             | space for email, documents,<br>and scheduling events.<br>→ Discover | Your New Retiree Email Services Centre<br>Your New Retiree Email Service<br>資訊科技服務總 Information Technology Services Centre<br>Carman Wong (ITSC) | Mon 3:05 PM  |
|                             |                                                                     | Your New Ketiree Email Service<br>資訊料技服務處 Information Technology Services Centre                                                                 | Mon 2:52 Phi |

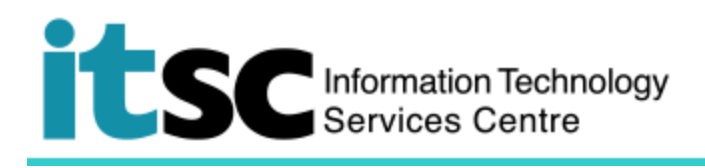

| 7. You can check the email after click I <b>nbox</b> | <ul> <li>Folders</li> <li>Favorites</li> <li>MR ARMS SDT Testing+</li> </ul> |   |
|------------------------------------------------------|------------------------------------------------------------------------------|---|
|                                                      | Inbox 6                                                                      |   |
|                                                      | Drafts                                                                       |   |
|                                                      | Sent Items                                                                   |   |
|                                                      | Deleted Items                                                                |   |
|                                                      | Archive                                                                      |   |
|                                                      | Conversation History                                                         |   |
|                                                      | Junk Email 1                                                                 |   |
|                                                      | Notes                                                                        |   |
|                                                      | ∧ Groups                                                                     |   |
|                                                      | 22 <sup>8</sup>                                                              | 6 |

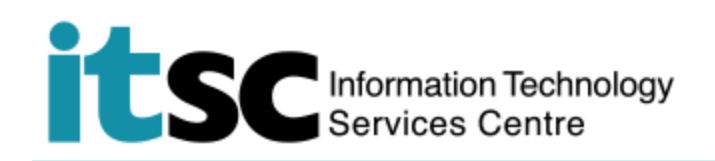

## B. Log Out o365 Mail

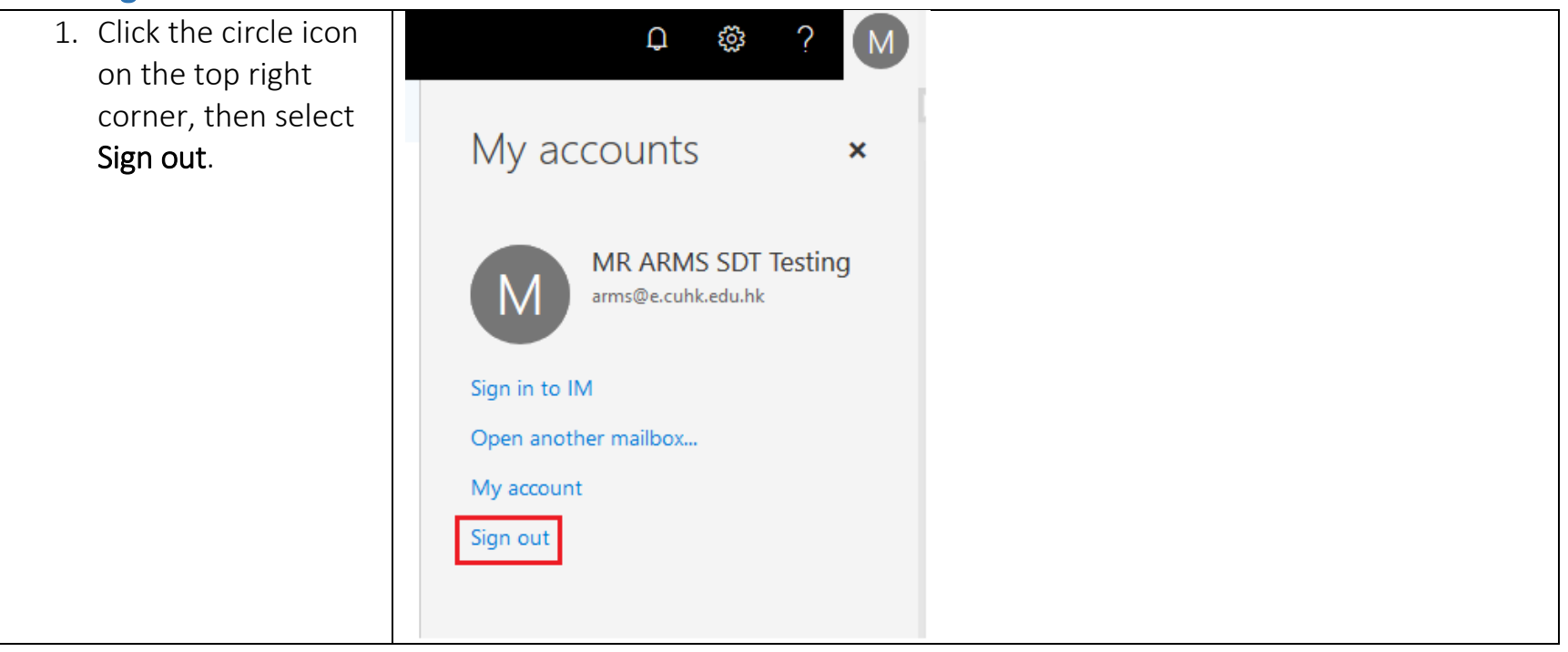

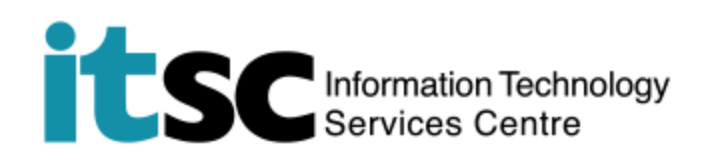

2. You have now been signed out. Kindly close all the browser windows if you want to have a complete logout.

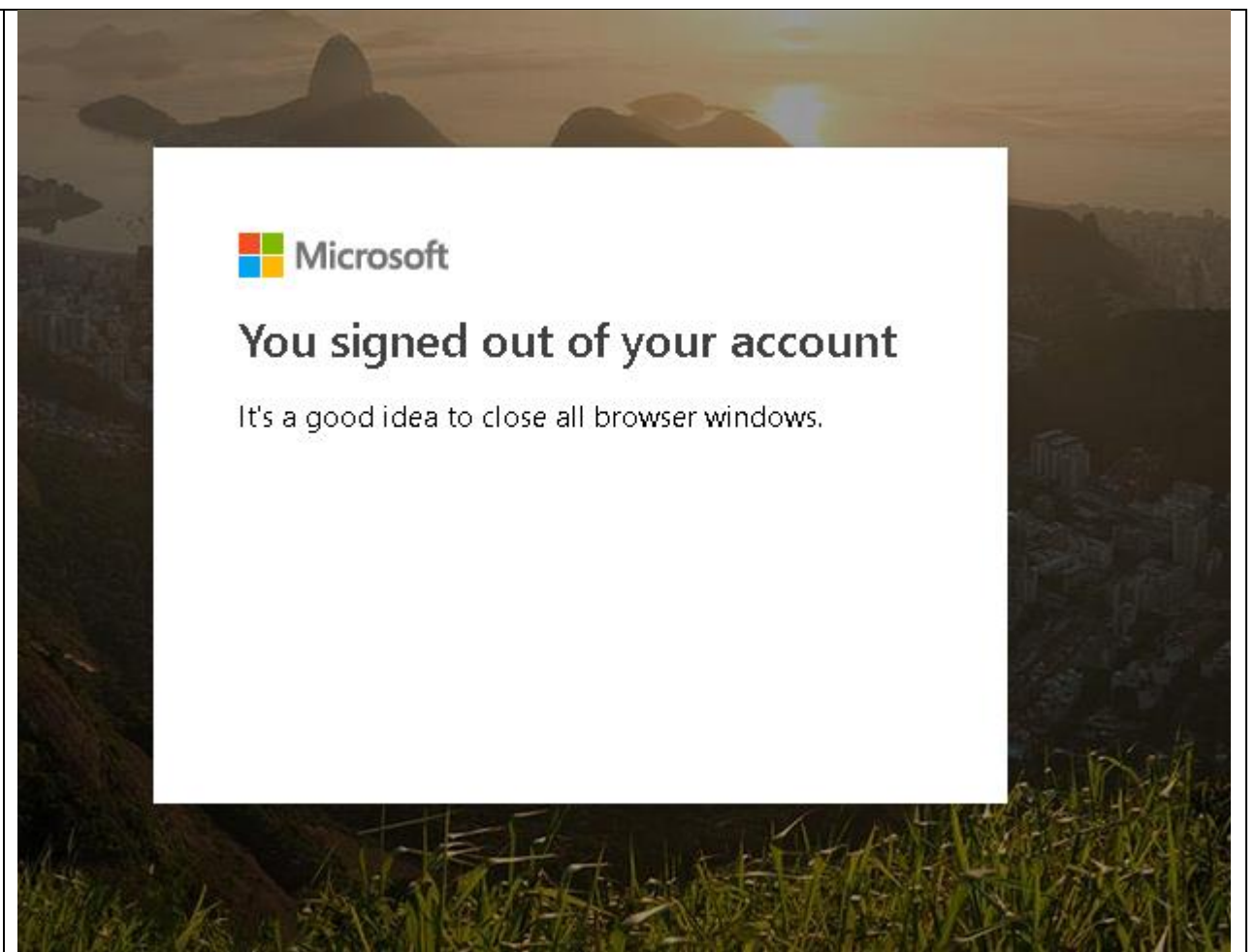

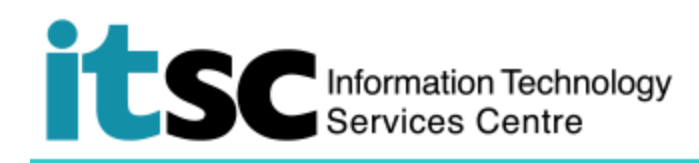

Prepared by: User Support Services, Information Technology Services Centre

Last Update: 18 Jul 2019

Copyright © 2019. All Rights Reserved. Information Technology Services Centre,

The Chinese University of Hong Kong